## 3-7.共有プリンタ

## 共有PCから印刷

プリンタ選択画面から、印刷を出力するプリンタを選択 1. [両面]、[まとめて1枚]、[カラーモード]の設定が必要な場合には印刷設定画面にて変更し、[OK]を クリック

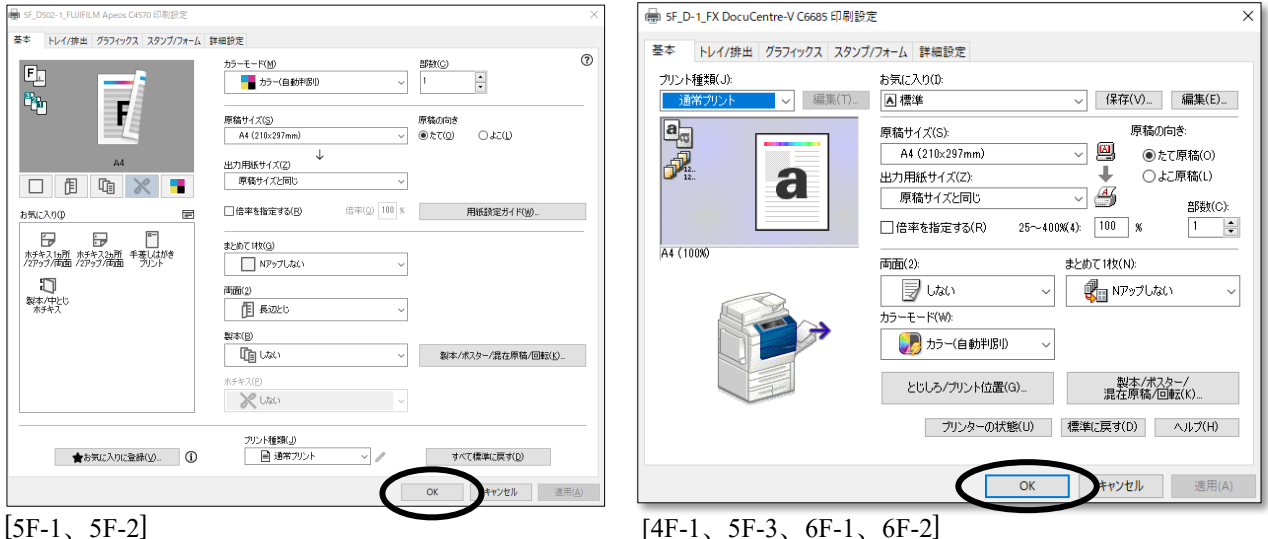

[蓄積用ユーザーID] を入力 → [OK] をクリック 2. ※ユーザーIDは(学籍番号など)任意のもので構いません。

| ユーザー情報の入力 | S ×               |
|-----------|-------------------|
|           |                   |
|           | 暗証番号( <u>P</u> ): |
|           |                   |
|           |                   |
|           |                   |
|           |                   |

プリンタの横にあるカードリーダーにカードを挿入 ※カード間のポイント移動はできません。 3.

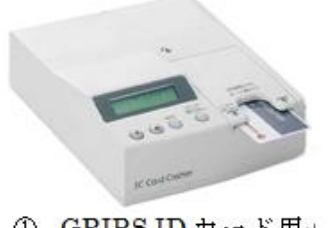

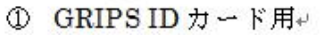

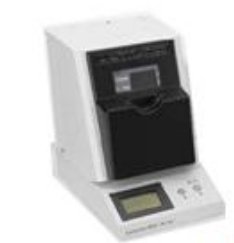

② 交通系カード用 (SUICA · PASMO)

- 3. 学生生活
- 4. 言語設定
  - 1) 5F-1、5F-2 のプリンタの言語設定

[電源/節電] ボタンを押す → [地球儀] アイコンをタップ

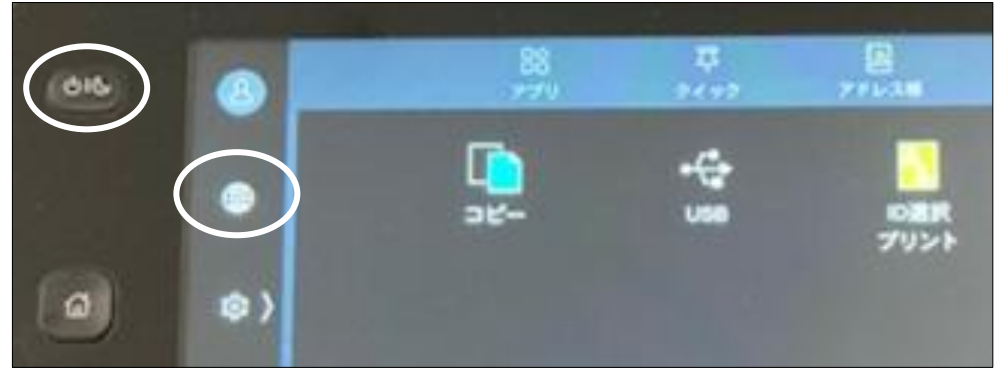

言語を選択 → [OK] をタップ

| 016 | 8   | × sever   |  |
|-----|-----|-----------|--|
|     |     | English   |  |
|     | •   | 制体中文      |  |
| 0   | ( ھ | 新聞中文      |  |
|     | A   | 0*M       |  |
|     |     | BRO       |  |
|     | -   | Indonesia |  |

 4F-1、5F-3、6F-1、6F-2のプリンタの言語設定 プリンタ左上の [Service Home]を押す → [言語切り替え/Language] をタップ

| Services Home | 使用する機能を | 選択してくださ              | 5610          | 8 ユーザー<br>8 未認証              |
|---------------|---------|----------------------|---------------|------------------------------|
| Сору          | -34-    | スキャナー<br>(USBxモリー保存) | ■ D選択<br>プリント | 言語切り替え<br>Language<br>画面輝度調整 |
| (Not In Use)  |         |                      |               | 登録/変更<br>自動階調補正              |
| Review        | 文書プリント  |                      |               | 認証プリント                       |

| 言語を選択         | → [決定] をタップ                                                                                              |             |               |
|---------------|----------------------------------------------------------------------------------------------------|-------------|---------------|
| Services Home | 表示させたい言語を選択して[決定]を押してください。<br>言語を変更して[決定]を押すと初刻画面に戻ります。<br>Choose the required [anguage and select Save. |             | 2 ユーザー<br>未興証 |
| Сору          | 21 言語切り替え Language                                                                                       | Thin Cancel | 決定 Save       |
| 0 <           | 日本語                                                                                                    | 1 diate     |               |
| (Not. In Use) |                                                                                                    |             |               |
| Review        |                                                                                                    |             |               |
|               | NAMES OF TAXABLE PARTY OF TAXABLE PARTY.                                                                 |             |               |

5. [ID 選択プリント] をタップ

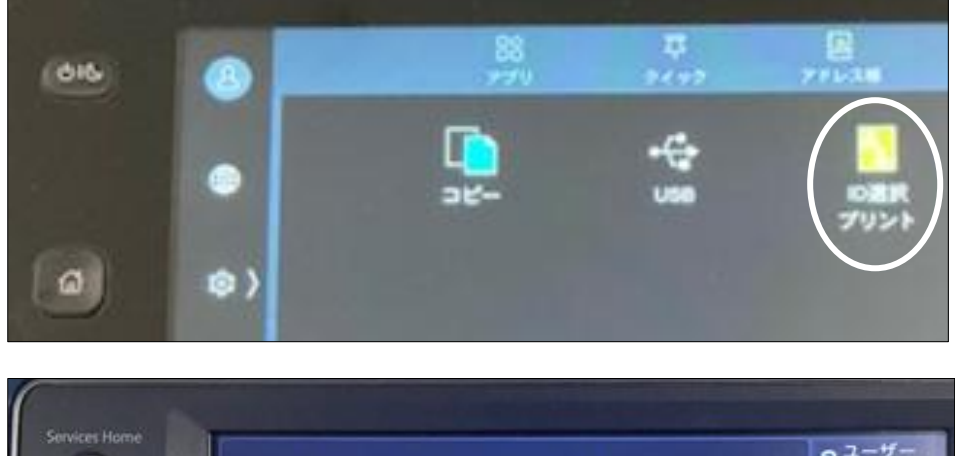

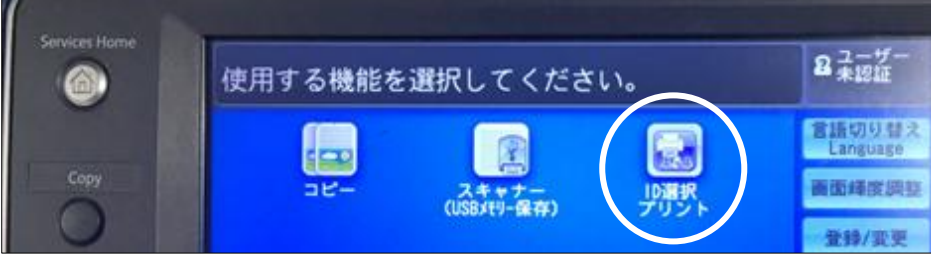

6. ID 一覧の中から手順2で入力したユーザーIDを選択 ※ID 一覧に対象の ID が確認できない場合、画面右上の[検索] ボックスから検索することもできます。

| (66)       | 3-7-0ER       | <u>c</u> |
|------------|---------------|----------|
|            | 10 Q HR       | 34       |
|            | 8 -           |          |
| (a) (a)    |               |          |
| - ユーザーID選択 | R - ID選択プリント  | ◎ 更新     |
| 複合機の指定     | 表示順           |          |
| 第1グループ     | ▼ ▲ 名前の昇順 ▼ ● | 検索       |
| ITSupport  | Center        |          |

7. 印刷したいドキュメントを選択 → [スタート] をタップ

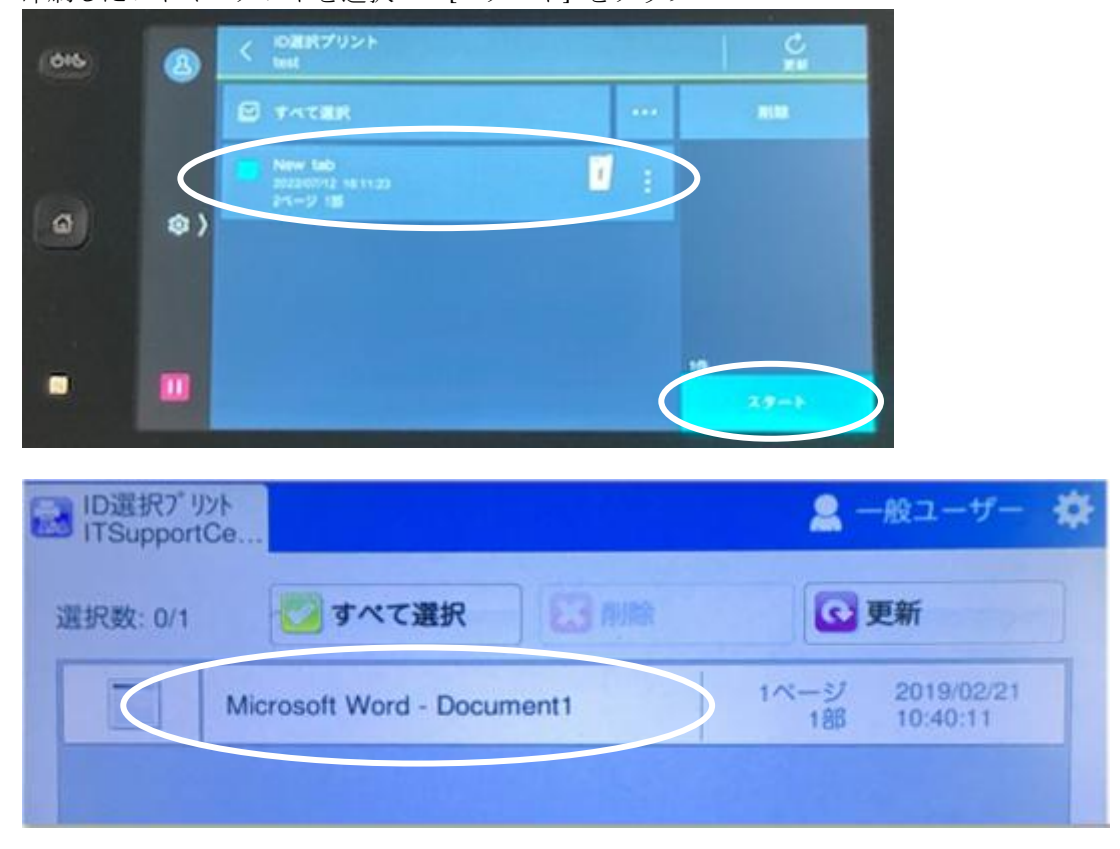

## USB から印刷

5F-1、5F-2 のプリンタの場合

- 1. USB メモリをプリンタに接続 → [確認] をタップ
- 1. ※NTFSと exFAT のフォーマットはサポートされていません。FAT32のフォーマットでご利用下さい。

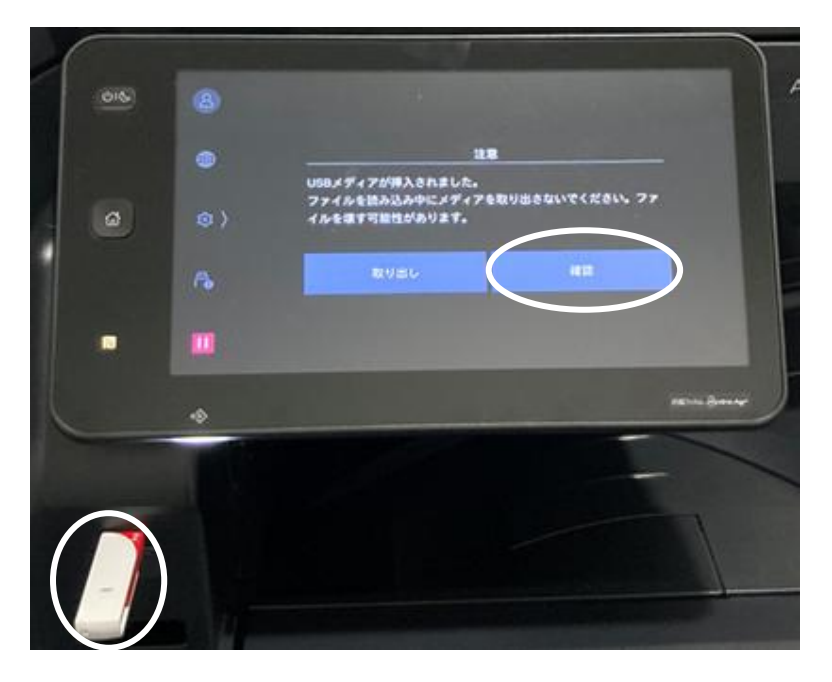

2. <u>[文書プリント</u>] をタップ

| 015 | 8  | X 098/21-                                        | A. |
|-----|----|--------------------------------------------------|----|
|     |    | d) useam                                         |    |
|     |    | 0 X87921                                         |    |
| Ø   | ۵) | ファイルを飲み込み中にメディアを取り出きないでくださ<br>い、ファイルを増す可能性があります。 |    |
|     | •  |                                                  |    |
|     |    |                                                  |    |

3. 印刷したいファイル名を選択 → [スタート] をタップ 印刷完了後、[取り出し] をタップ → USB メモリを取り外す

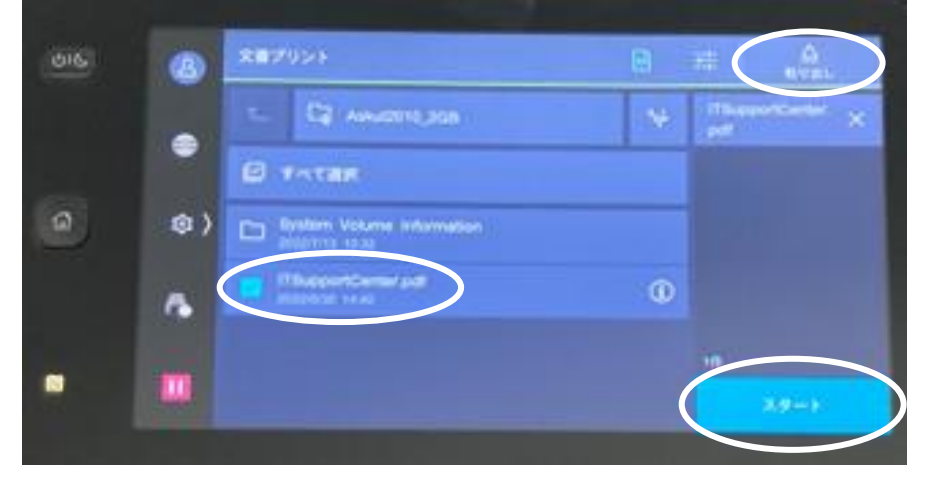

| 016 | 8  | 文書プリント                |                    |
|-----|----|-----------------------|--------------------|
|     |    | B 18                  | ITSupportCenter. × |
|     | •  | ■ カラーモード<br>白黒        |                    |
| ø   | @  |                       |                    |
|     |    |                       |                    |
|     | r. | 田 まとめて18(Nアップ)<br>しない | 10                 |
|     |    | ×4-959<br>しない         | 29-1               |

※メニューアイコンをタップ → 印刷設定の変更ができます

4F-1、5F-3、6F-1、6F-2のプリンタの場合

 USB メモリをプリンタに接続 → [文書プリント] をタップ ※USB から印刷する場合には PDF ファイルのみ読み込みできます。 ※NTFS と exFAT のフォーマットはサポートされていません。FAT32 のフォーマットでご利用下さい。

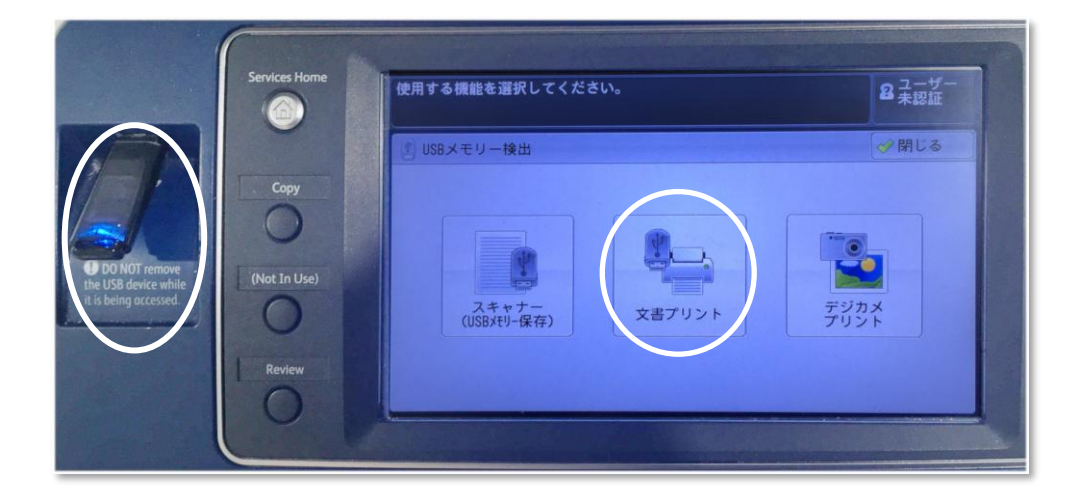

3. [すべてを選択] が選択されていることを確認 → 設定(カラーモード等)変更 → 本体の [Start] を押す
※特定のファイルを印刷したい場合、[一覧から選択] を選択 → プリントしたいファイルを指定 →
本体の [Start] を押す

| 文書プリントできます            | -<br>0                  | セット 8ユーザー               |
|-----------------------|-------------------------|-------------------------|
| 選択文書数: 1/1            |                         | Т                       |
| や 文書 プリント             | 応用                      |                         |
| すべてを選択                | 番号▲名前                   | 更新日時                    |
| 一覧から<br>選択            | 001 ITSupportCenter.pdf | 2004/7/6 0:00           |
| 1ンデックス番号<br>で範囲指定     |                         |                         |
| インデックスプリント            |                         | T                       |
| <b>カラーモート</b> *<br>白黒 | 用紙選択 面面7°リント   自動 しない   | まとめて1枚<br>(Nアップ)<br>しない |